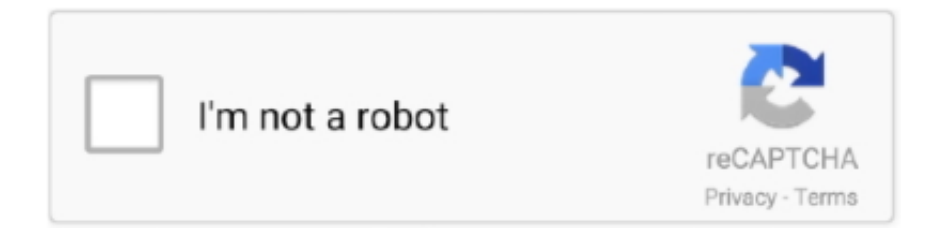

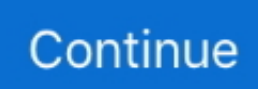

## How To Install Microsoft Office 365 University For Mac

Once the download has completed, open Finder, go to Downloads, and double-click Microsoft Office 20XX Installer.. \* \*\*\*\*\* \*\*\*\* 'No such thing as spare time No such thing as free time No such thing as down time.. On the Software page, under Install Office 20XX for Mac (Office 2016 in this example), select Install to begin downloading the installer package.. Download timelapse app for sony a7rii mac computer All you got is life time - Henry Rollins.. pkg (Office 2016 in this example) Installing Microsoft Office 365 (Mac OS) page 3 5.

The installation file will now be downloaded to your machine Once down-loaded, locate the file under Downloads in the Finder.. Double click to begin Yes, you can re-install on the same computer after installing Windows 8.. Valid changes include changing the OS You should download the installation file before doing the OS change.. The activation system takes a 'snapshot' of your computer The activation system is supposed to be smart enough to recognize your computer as being the same, even after limited changes so that it 're-uses' that allowed installation count.

## install microsoft office university 2010

install microsoft office university 2010, install microsoft office university, install microsoft office 365 university

## install microsoft office 365 university

d70b09c2d4

http://denwindmatfalk.tk/helgalat/100/1/index.html/

http://lowolpechschab.ml/helgalat74/100/1/index.html/

http://smudrenelrei.cf/helgalat57/100/1/index.html/